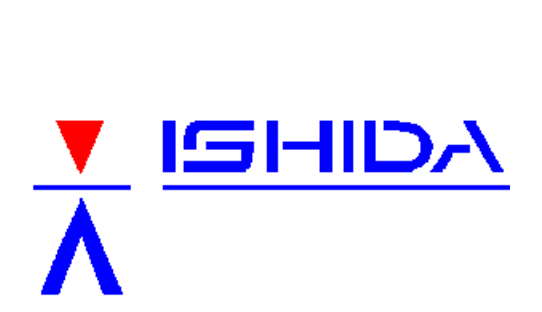

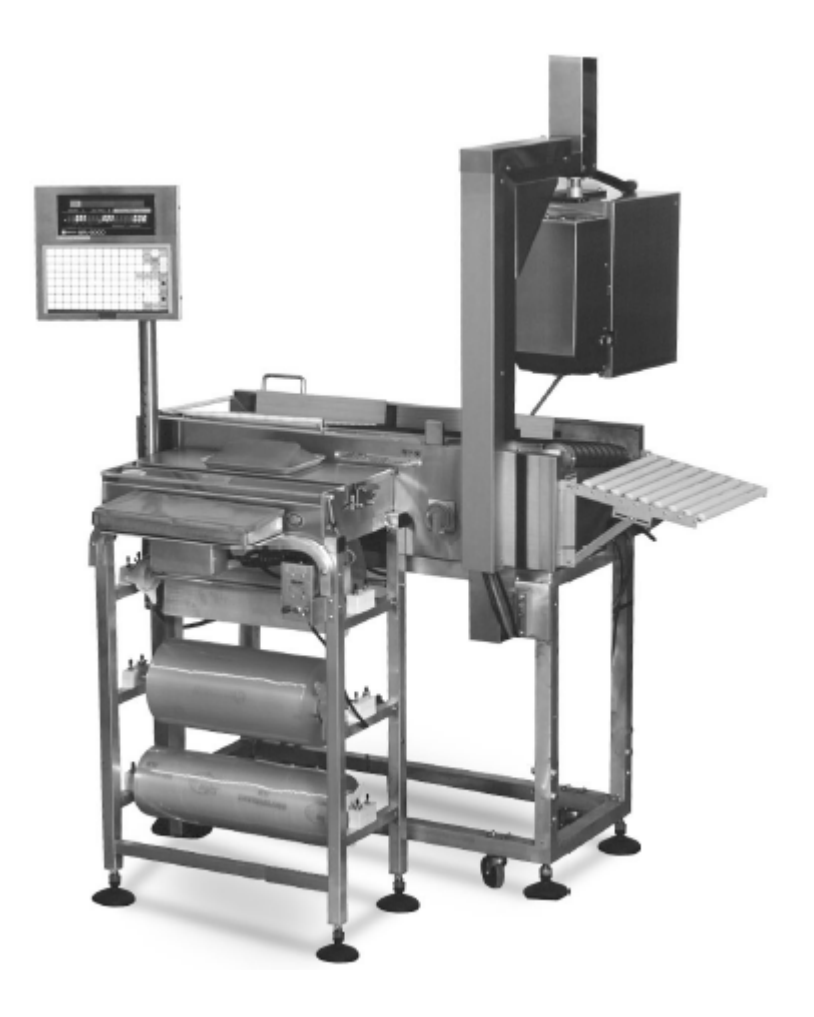

Revised May 2004

## WPL-3000 SYSTEM COMPONENTS

Standard Main Conveyor Body Printer Unit Printer Arm Display / Keyboard Unit Display / Keyboard Mount Kit Power cord Stand w/ telescoping legs, leveling legs, casters, and rubber anti-vibration strips

Optional Roller Conveyors: Infeed & Exit Power Exit Conveyor Power Infeed Conveyor w/ Stand (I-Line only) Rotary Catch Bin Air Compressor

# INSTALLATION

Stand Assembly

1. Secure rubber strips to stand using silicone or double backed tape. Note: Be sure to align holes in strips with holes in stand.

### WPL Assembly

1. Place the WPL on the stand.

Note: Main power switch faces the side with printer arm mounting plates.

2. Bolt WPL to stand: 4 corners from under side.

Note: Bolts provided in stand hardware kit.

- 3. Attach infeed roller assembly brackets ("L" configuration only).
- 4. Bolt printer arm to stand: 6 bolts.

Note: Bolts provided in stand hardware kit.

- 5. Bolt printer unit to printer arm.
- 6. Adjust stand to proper height.
- 7. Level stand and tighten all leg extensions and leveling feet in place. Note: Be sure to also tighten set screws in each leg.
- 8. Connect air lines.

### Roller Assemblies

- 1. Attach infeed roller assembly ("L" configuration only).
- 2. Attach exit roller assembly.

## Infeed Power Conveyor

- 1. Mount infeed conveyor to stand.
- 2. Connect 4 cables to WPL: remove WPL infeed end panel to access connections.
- 3. Set height and level conveyor.

## Exit Power Conveyor

- 1. Mount exit conveyor bracket to WPL stand: 4 bolts.
- 2. Mount exit conveyor to bracket: 4 bolts from underside.
- 3. Connect cable to WPL: located behind the WPL infeed end panel.

## Programming

- 1. Install and configure labels.
- 2. Load PLU file.

## General Settings

ROM Switches [See pages 5 & 6 for details]

- a. Select conveyor timeout, switch 0039.
- b. Select if shelf life calculations will count today as one day, switch 003B.
- c. For use with an automatic wrapper set the following switch values:
  - i. 003C = 03
  - ii. 003D = 03
  - iii. 003E = 03

Note: These changes MUST be registered to the A/D Board NV RAM.

### Weight Calibration

Follow the procedure in the Service Manual.

Note: Take care that the weights touch only the scale rollers and backstop.

### Conveyor Timing

Follow the setup sequence listed below to optimize the conveyor timings.

### "L" Configuration

- 1. Memory Clear: TEST MENU C02
  - a. C02-01 Ram Clear
  - b. C02-02 E2ROM Clear
  - c. C02-03 Test Set (Optional)
- 2. Set "L" Configuration: TEST MENU C06 (ROM Switch) [Page 6] Set address 003A = 01
- 3. Assign ROTATE function key: TEST MENU C10 [Page 7]

Assign PF4 = 19 (rotate)

- 4. Label Format
  - a. SETUP MENU B01
    - i. Select format number: B01-01
    - ii. Set text area: B01-06
    - iii. Set label length + gap: B01-07
    - iv. Set Sensor 2 (B01-09) to ensure label comes free of the backing paper
  - b. TEST MENU C07
    - i. Modify label format as needed
- 5. Set Applicator Stroke: SETUP MENU B16-03 [Page 9]
  - a. Applicators
    - i. Standard = 08 (typical setting)
    - ii. Extended = 05 (typical setting)
- b. Test and adjust as necessary for maximum travel but no delay in up stroke
- 6. Delay Package on Scale: SETUP MENU B16-01 / B16-02 [Page 9]
  - a. Set B16-01 = 100
  - b. Set B16-02 = 100
  - Note: these delays are necessary to set the correct times for the next step.
- 7. Label Placement Standard: SETUP MENU B16-04 [Page 9]
  - a. Test label placement
  - b. Adjust B16-04 setting as needed
    - i. a lower value moves the label to the leading edge of the package
    - ii. a <u>higher</u> value moves the label to the <u>trailing edge</u> of the package
- 8. Set Delay of package on scale to minimum: SETUP MENU B16-01 / B16-02 [Page 9] a. Test delay
  - b. Set B16-01 to the minimum time that allows the label to be completely printed
  - c. Set B16-02 by the same method.
- 9. Switch to "Rotate" label position
  - a. Turn the printer 90 degrees
  - b. Press the ROTATE function key
- 10. Label Placement 90 degree Placement: SETUP MENU B16-06 [Page 10]
  - a. Test label placement
  - b. Adjust B16-06 setting as needed
    - i. a higher value moves the label to the trailing edge of the package
    - ii. a lower value moves the label to the leading edge of the package
- 11. Lower Conveyor as soon as possible: SETUP MENU B16-07 [Page 10]

a. Test lowering time of conveyor using the widest tray available

b. Adjust B16-07 as low as possible to allow the tray to be moved off the scale area Note: lowering quickly ensures the scale is ready to accept the next package

## "I" Configuration

- 1. Memory Clear: TEST MENU C02
  - a. C02-01 Ram Clear
  - b. C02-02 E2ROM Clear
  - c. C02-03 Test Set (Optional)

- 2. Set "I" Configuration: TEST MENU C06 (ROM Switch) [Page 6] Set address 003A = 00
- 3. Assign ROTATE function key: TEST MENU C10 [Page 7]
  - Assign PF4 = 19 (rotate)
- 4. Label Format
  - a. SETUP MENU B01
    - i. Select format number: B01-01
    - ii. Set text area: B01-06
    - iii. Set label length + gap: B01-07
    - iv. Set Sensor 2 (B01-09) to ensure label comes free of the backing paper
  - b. TEST MENU C07
    - i. Modify label format as needed
- 5. Set Applicator Stroke: SETUP MENU B16-03 [Page 9]
  - a. Applicators
    - i. Standard = 08 (typical setting)
    - ii. Extended = 05 (typical setting)
  - b. Test and adjust as necessary for maximum travel but no delay in up stroke
- 6. Set Conveyor timing to Lower packages on to Scale: SETUP MENU B16-05 [Page 9]
  - a. Test lowering time of conveyor using the widest tray available
  - b. Adjust B16-05 such that trays are fully on the scale roller assembly
    - i. a <u>higher</u> value provides the package <u>more travel</u> on to the scale
    - ii. a lower value provides the package less travel on to the scale
- Note: if sensors are mounted on the leading edge of the WPL-3000, typical setting is 0
- 7. Delay Package on Scale: SETUP MENU B16-01 / B16-02 [Page 9]
  - a. Set B16-01 = 100
  - b. Set B16-02 = 100
  - Note: these delays are necessary to set the correct times for the next step.
- 8. Label Placement Standard: SETUP MENU B16-04 [Page 9]
  - a. Test label placement
  - b. Adjust B16-04 setting as needed
    - i. a lower value moves the label to the leading edge of the package
    - ii. a <u>higher</u> value moves the label to the <u>trailing edge</u> of the package
- 9. Set Delay of package on scale to minimum: SETUP MENU B16-01 / B16-02 [Page 9]
  - a. Test delay
  - b. Set B16-01 to the minimum time that allows the label to be completely printed
  - c. Set B16-02 by the same method.
- 10. Switch to "Rotate" label position
  - a. Turn the printer 90 degrees
  - b. Press the ROTATE function key
- 11. Label Placement 90 degree Placement: SETUP MENU B16-06 [Page 10]
  - a. Test label placement
  - b. Adjust B16-06 setting as needed
    - i. a <u>higher</u> value moves the label to the <u>trailing edge</u> of the package
    - ii. a <u>lower</u> value moves the label to the <u>leading edge</u> of the package

## PLEASE REFER TO DP-3000 MANUALS EXCEPT FOR THE FOLLOWING POINTS.

#### TEST MENU

Enter Test Mode by turning the **POWER-ON** while holding down the **1** key. Use **DOWN ARROW** to move to the desired menu option then press **ENTER**.

### Test Menu 1:HARDWARE TEST

Step C01-01 Altering Weight Stabilization Parameters

- 1. Make changes in Test Mode 6: ROM SWITCH to addresses 3C, 3D, 3E (see table below for details).
- 2. Enter the weight calibration step C01-01 [A/D CHECK].
- 3. Press ZERO to set counts to 0 and 2000.
- 4. Press **FEED** to send ROM SWITCH data to the A/D board.
- 5. Press the Memory Switch on the A/D board (same as during calibration).
- 6. Exit Test Mode, turn WPL off/on and check operation.

Step C01-01 Calibration

Use the COUPON TEXT key to raise and lower the conveyor.

- The conveyor must not touch the "live" scale section of the WPL.
- The displayed A/D scale counts should not change.

Step C01-06 Conveyor components test.

Press **PRINT** key to trigger the label applicator (plunger). Press **PLU** key to raise/lower the scale conveyor.

# Test Menu 6:ROM SWITCH

# Use **RIGHT ARROW** to move to the desired address. Enter the new data then press **ENTER**.

| Address                                                                                                    | Default | Description                                                                                                    |  |
|----------------------------------------------------------------------------------------------------|---------|----------------------------------------------------------------------------------------------------|--|
| 0039                                                                                                    | 00      | <u>Conveyor "Time Out"</u> .<br>00 = No, Conveyor run continuously.<br>01 = Yes, Conveyor stops after 10 minutes of non-use.                                                                                                    |  |
| 003A                                                                                                    | 01      | <u>Configuration</u> .<br>00 = Straight through.<br>01 = "L" shape.                                                                                                    |  |
| 003B                                                                                                    | 00      | Shelf Life<br>00 = Today counted as one day.<br>01 = Today not counted (add one day to shelf life).                                                                                                    |  |
| 003C*                                                                                                    | 04      | Stabilization Lock Count<br>How many weight samples must match before weight<br>reading is accepted.<br>Note: Decrease the value for faster operation.                                                                              |  |
| 003D* 02 A/D Conversion Speed<br>01 = Slow: slower throughput, most reliable.<br>02 = Medium: average.<br>03 = Fast: fastest throughput. |         | <u>A/D Conversion Speed</u><br>01 = Slow: slower throughput, most reliable.<br>02 = Medium: average.<br>03 = Fast: fastest throughput.                                                                                              |  |
| 003E* 02<br>Example<br>Note: Ir                                                                                                    |         | Width of Stabilization WindowDifference in number of raw counts from previoussample that will be accepted as the same weight.Example: $02 = \pm 2$ count difference from last sample.Note: Increase the value for faster operation. |  |

\* These changes must be registered to the A/D Board NV RAM. See step C01-01 above for the procedure.

\* Typical "Speed Up" settings are: 003C = 03, 003D = 03, and 003E = 03.

# Test Menu 10:PRESET FUNCTION KEY

Use **DOWN ARROW** to select function key to be setup [PF(1) - PF(4)]. Use **RIGHT ARROW** to view available settings. Enter the selected function number then press **ENTER**.

The following programmable function key selections have been added to the WPL.

16:ADD - add / do not add transactions to totals [use for rewraps].

17:START - start conveyor.

18:STOP - stop conveyor.

19:ROTATE - label applicator activated by trailing edge of tray (rotate printer unit). 20:TRAY - select tray size [as programmed in Setup Mode B15:TRAY MASTER].

21:UPPER - set upper weight limit for check weighing.

22:LOWER - set lower weight limit for check weighing.

23:BARCODE - select barcode printing (on / off).

Function Key positions

| PF(1) |               |
|-------|---------------|
| PF(2) |               |
| PF(3) | PF(4)         |
| DATE  | X<br>MULTIPLY |

**Default Settings** 

- PF(1) START
- PF(2) STOP
- PF(3) LOWER LIMIT
- PF(4) TARGET QNTY

## Test Menu 11:PASSWORD

Change the value of the Setup Menu password. **Default value is 6000.** 

## SETUP MENU

Access the Setup Mode by entering **6000** then pressing **MODE** key. Use **DOWN ARROW** to move to the desired menu option then press **ENTER**.

### Setup Menu 1:Label Format

Added Format #7: 64mm x 59mm, Safe Handling

## Setup Menu 15:TRAY MASTER

| Step   | Tray Size | Timing (msec) |
|--------|-----------|---------------|
| B15-01 | 6 inch    | 50            |
| B15-02 | 7 inch    | 45            |
| B15-03 | 8 inch    | 40            |
| B15-04 | 9 inch    | 35            |
| B15-05 | 10 inch   | 30            |
| B15-06 | 11 inch   | 25            |
| B15-07 | 12 inch   | 20            |
| B15-08 | 13 inch   | 15            |
| B15-09 | 14 inch   | 10            |
| B15-10 | 15 inch   | 5             |
| B15-11 | 16 inch   | 0             |

# Setup Menu 16:CONVEYOR SETUP

| Step   | Default | Range | Description                                                                                                    |
|--------|---------|-------|----------------------------------------------------------------------------------------------------|
| B16-01 | 01      | 1-256 | $\label{eq:constraint} \begin{array}{l} \underline{\text{Delay Timer (Label} \leq 60 \text{mm})} \\ \text{Increase if product reaches labeling position before printing is completed.} \\ \text{Time between A and B where:} \\ \text{A = Weighing completed,} \\ \text{B = Conveyor lifts to move product.} \\ \text{Note: 10 = 1/10 th second delay.} \end{array}$ |
| B16-02 | 32      | 1-256 | Delay Timer (Label > 60mm)<br>Increase if product reaches labeling position before<br>printing is completed.<br>Time between A and B where:<br>A = Weighing completed,<br>B = Conveyor lifts to move product.<br>Note: 10 = 1/10 th second delay.                                                                                                    |
| B16-03 | 05      | 1-10  | Plunger Timing (Solenoid ON)<br>The length of the Label Applicator Stroke.<br>Note: 1 = approximately 0.5", default = 2"                                                                                                    |
| B16-04 | 20      | 1-256 | Label Placing (Type/Normal)<br>Time between A and B where:<br>A = Product breaks photo eye,<br>B = label applicator fires.<br>Note: 1 = approximately 1/8 th inch distance.<br>Increase = slower, move label left.                                                                                                    |
| B16-05 | 10      | 1-256 | <u>Conveyor Delay Timer</u> ("Straight" configuration only)<br>Time between A and B where:<br>A = <b>Trailing edge</b> of product passes photo eye,<br>B = Conveyor lowers package on to scale.<br>Note: 1 = approximately 1/8 th inch distance.<br>Increase = package travels farther.                                                                              |

| Step   | Default | Range | Description                                                                                                    |  |
|--------|---------|-------|----------------------------------------------------------------------------------------------------|--|
| B16-06 | 01      | 1-256 | Label Placing (Type/90 Degree)<br>Time between A and B where:<br>A = Trailing edge of product passes photo eye,<br>B = label applicator fires.<br>Note: 1 = approximately 1/8 th inch distance.<br>Increase = slower, move label up.<br>Use ROTATION function key. |  |
| B16-07 | 50      | 1-256 | <u>Conveyor Timer (L Type)</u> ("L" configuration only)<br>Time between A and B where:<br>A = Conveyor lifts after weighing is completed,<br>B = Conveyor lowers for next product.<br>Note: 10 = 1/10 th second delay.                                             |  |
| B16-08 | 00      | 1-256 | Delay Timer (Non-Weigh > 60mm)Increase if product reaches labeling position before<br>printing is completed.Time between A and B where:<br>A = Label begins printing,<br>B = Conveyor lifts to move product.<br>Note: 10 = 1/10 th second delay.                   |  |

## PROGRAMMING MENU

Access the Programming Mode by entering **9000** then pressing **MODE** key. Use **DOWN ARROW** to move to the desired menu option then press **ENTER**.

# Programming Menu 1:PLU FILE

Use the ENTER and DOWN ARROW keys to navigate through PLU programming.

The following items have been added to PLU programming for the WPL-3000.

| Step   | Description                                     |
|--------|-------------------------------------------------|
| P01-26 | Label Format (0-4)                              |
| P01-28 | Label Print (0:Reference, 1:Straight, 2:Rotate) |
| P01-29 | Upper Weight Limit                              |
| P01-30 | Lower Weight Limit                              |
| P01-31 | Tray Number                                     |
|        |                                                 |

## OPERATION

# Transfer Mode

With no active PLU (display reads "KEY IN PLU NUMBER") press the **START** function key to move packages across the conveyor system without weighing or labeling.

## Error Codes

The following error codes have been added to the WPL-3000.

| Number | Display                                | Cause                                                                                   | Solution                                                                                                    |
|--------|----------------------------------------|-----------------------------------------------------------------------------------------|----------------------------------------------------------------------------------------------------|
| 17     | WEIGHT IS OVER LIMIT<br>Err17          | Package exceeds<br>programmed upper weight<br>limit.                                    | <ul> <li>Remove package from scale.</li> <li>Change weight limit.</li> </ul>                                        |
| 18     | WEIGHT IS BELOW LIMIT<br>Err18         | Package is less than<br>programmed lower weight<br>limit.                               | <ul> <li>Remove package from scale.</li> <li>Change weight limit.</li> </ul>                                        |
| 19     | LABEL REMAINING ON APPLICATOR<br>Err19 | Label cannot be printed<br>until previous label is<br>removed from label<br>applicator. | <ul> <li>Remove label from applicator.</li> <li>Check/clean label sensor.</li> </ul>                                |
| 20     | WEIGHT EXCEEDS CONVEYOR CAP.<br>Err20  | Package weight is more than 10 pounds.                                                  | <ul> <li>Reduce weight of the package.</li> <li>Change to Manual weighing/labeling with the PREPACK key.</li> </ul> |